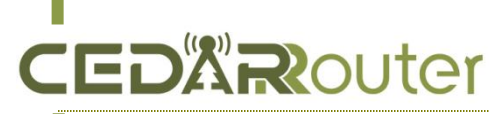

# How to Build C3 Bonding Server by AWS EC2 For Ubuntu 18.04

V1.0, Nov 2, 2023

- 1. Visit https://aws.amazon.com, register and and complete your account verification.
  - a. Choose the region that suits you best.

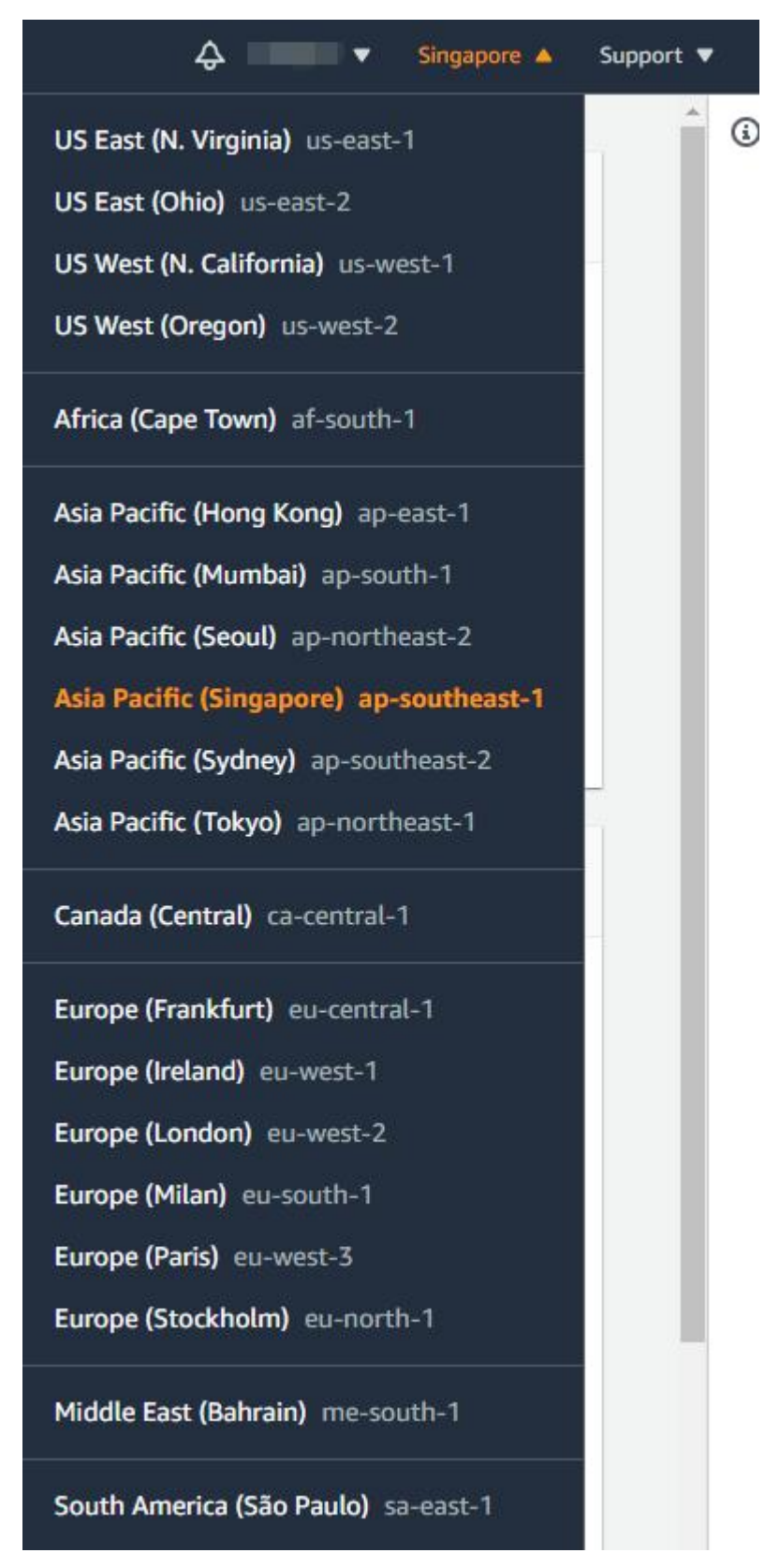

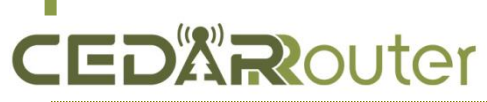

b. Select EC2 from the drop-down service

#### menu.

| aws | Services 🔺                                                    | <b>Q</b> Search for serv | ices, features, marketpl |
|-----|---------------------------------------------------------------|--------------------------|--------------------------|
|     | Favorites                                                     | All services             |                          |
| Ado | d favorites by clicking on the star next to the service name. | Compute                  | (8) Cust                 |
| Re  | ecently visited                                               | Lightsail 🖸              | Supp                     |
|     | EC2                                                           | Lambda<br>Batch          | Mana<br>Activ            |
|     | Console Home<br>Billing                                       | Elastic Beanstalk        |                          |
|     | MediaLive<br>Kinesis Video Streams                            | AWS Outposts             | Amai                     |
|     |                                                               | EC2 Image Builder        | 🥥 Sate                   |
|     |                                                               | 島 Storage                | Grou                     |
|     |                                                               | EFS                      | 袋 Qua                    |

#### c. Click Launch instance

| aws Services <b>v</b>                        |                                            | Q s                     | earch for services, features, i | marketplace products, and docs     | [Alt+S]        |
|----------------------------------------------|--------------------------------------------|-------------------------|---------------------------------|------------------------------------|----------------|
| New EC2 Experience X                         |                                            |                         |                                 |                                    |                |
| EC2 Dashboard New                            | Resources                                  |                         |                                 |                                    |                |
| Events                                       | You are using the following Amazon         | EC2 resources in the    | Asia Pacific (Singapore) Regi   | on:                                |                |
| Tags<br>Limits                               | Instances (running)                        | 1                       | Dedicated Hosts                 | 0                                  | Elastic IPs    |
| ▼ Instances                                  | Instances (all states)                     | 1                       | Key pairs                       | 1                                  | Load balancers |
| Instances New                                | Placement groups                           | 0                       | Security groups                 | 2                                  | Snapshots      |
| Instance Types<br>Launch Templates           | Volumes                                    | 1                       |                                 |                                    |                |
| Spot Requests                                |                                            |                         |                                 |                                    |                |
| Savings Plans<br>Reserved Instances          | Launch instance                            |                         |                                 | Service health                     | C              |
| Dedicated Hosts New<br>Capacity Reservations | To get started, launch an Amazon EC cloud. | 2 instance, which is a  | virtual server in the           | Region<br>Asia Pacific (Singapore) | St             |
| ▼ Images                                     | Launch instance 🔻                          |                         |                                 |                                    |                |
| AMIs                                         | Note: Your instances will launch in th     | ne Asia Pacific (Singap | oore) Region                    | Zone status                        |                |
| Elactic Black Ctore                          |                                            |                         |                                 |                                    |                |

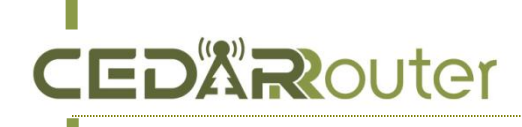

**d.** Click on "Browse more AMIs", type "ubuntu-bionic-18.04-amd64-server" &search, then select the correct one.

EC2 > Instances > Launch an instance

## Launch an instance Info

Amazon EC2 allows you to create virtual machines, or instances, that run on the AWS Cloud. Quickly get started by following the simple steps below.

Name and tags Info

Name

C3 Bonding Server Example

Add additional tags

### Application and OS Images (Amazon Machine Image) Info

An AMI is a template that contains the software configuration (operating system, application server, and applications) required to launch your instance. Search or Browse for AMIs if you don't see what you are looking for below

Q. Search our full catalog including 1000s of application and OS images

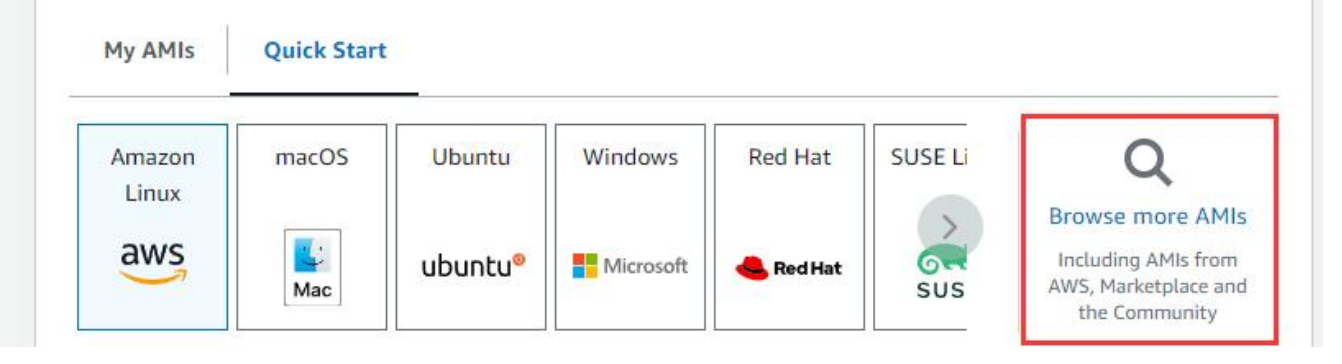

| DAR                                                      | outer                              | CEDAR SERIE                                                                                | Www.cedarrouter.cc                                           |  |  |  |
|----------------------------------------------------------|------------------------------------|--------------------------------------------------------------------------------------------|--------------------------------------------------------------|--|--|--|
| ubuntu-bionic-18.04                                      | amd64-server                       |                                                                                            | ×                                                            |  |  |  |
| Quickstart AMIs (0)<br>Commonly used AMIs                | My AMIs (3) AV<br>Created by me AV | IS Marketplace AMIs (2)<br>S & trusted third-party AMIs<br>Published by anyone             |                                                              |  |  |  |
| Refine results                                           | ubuntu-                            | pionic-18.04-amd64-server (101 filtered, 101 unfiltered)                                   | < 1 2 3                                                      |  |  |  |
| Clear all filters                                        |                                    | mmunity AMIs<br>mmunity AMIs contain all AMIs that are public, therefore anyone can publis | sh an AMI and it will show in this catalog. This catalog can |  |  |  |
| <ul> <li>Operating system</li> <li>Linux/Unix</li> </ul> | ai                                 | so contain paid products. When using community AMIs it is best practice to a AMI.          | ensure you know and trut the publisher before launching      |  |  |  |

e. Select the exist Key pair or Create new key pair – Private key file format based on your demand, you can choose .pem or .ppk then click Create key pair and save it. For Windows OS – select the ppk would be better (Connect with PuTTY).

| Key pair (login) Info                                                                                           |              |                           |
|----------------------------------------------------------------------------------------------------|--------------|---------------------------|
| You can use a key pair to securely connect to your instance. Ensure that you have access to th<br>the instance. | e selected k | ey pair before you launch |
|                                                                                                    |              |                           |
|                                                                                                    |              |                           |
| Key pair name - <i>required</i>                                                                                 |              |                           |

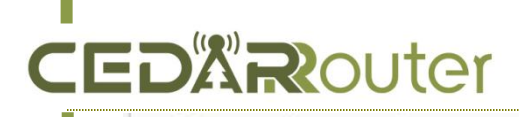

### CEDAR SERIES 5G AGGREGATION ROUTER

wwwcedarrouter.com

| (ND6 (10.004))                                   | culety.                                          |
|--------------------------------------------------|--------------------------------------------------|
| C3-SG                                            |                                                  |
| he name can include upto 255 ASCII characters. I | t can't include leading or trailing spaces.      |
| Key pair type                                    |                                                  |
| O RSA                                            | O ED25519                                        |
| RSA encrypted private and public key<br>pair     | ED25519 encrypted private and public<br>key pair |
|                                                  |                                                  |
| Private key file format                          |                                                  |
| ) .pem                                           |                                                  |
| ank                                              |                                                  |
| For use with PuTTY                               |                                                  |
|                                                  |                                                  |
| A When prompted store the private k              | ev in a secure and accessible location on        |
| your computer. You will need it late             | er to connect to your instance. Learn            |
|                                                  |                                                  |
| more 🗹                                           |                                                  |

f. Network settings – Click "Edit" to set Inbound rules. You can open the ports as per your requirements. It is suggested to open port 22 for SSH, port 54321 for the bonding server admin panel, and port 54322 for aggregating traffic.

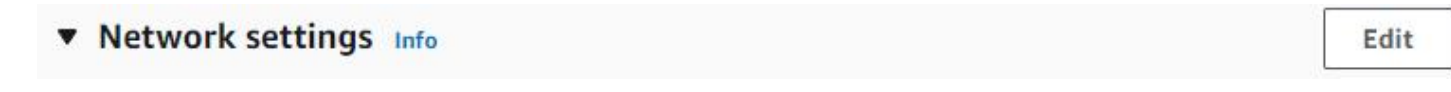

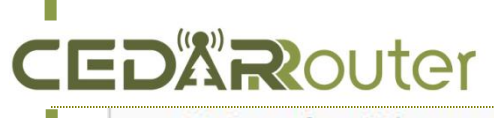

Network settings Info

| vpc-604d1004<br>172.31.0.0/16                                                                                                    | (def                                                                                                    | <sup>ault)</sup> <b>T</b>                                                                                                    |
|----------------------------------------------------------------------------------------------------|----------------------------------------------------------------------------------------------------|----------------------------------------------------------------------------------------------------|
| Subnet Info                                                                                                    |                                                                                                    |                                                                                                    |
| No preference                                                                                                    |                                                                                                    | C Create new subnet [                                                                                                    |
| Auto-assign public IP Info                                                                                                    |                                                                                                    |                                                                                                    |
| Enable                                                                                                    |                                                                                                    | v                                                                                                    |
| • Create security group                                                                                                    | Select existing security g                                                                                                    | group                                                                                                    |
| Landa C. M. C. M. Charles and State of State of |                                                                                                    |                                                                                                    |
| Security group name - requir                                                                                                    | ed                                                                                                    |                                                                                                    |
| Security group name - requir<br>launch-wizard-1<br>This security group will be added                                                                                                    | ed<br>to all network interfaces. The name can't be edited aft                                                                                                    | ter the security group is created. Max length i                                                                                  |
| Security group name - requir<br>launch-wizard-1<br>This security group will be added<br>255 characters. Valid characters: a<br>Description - required Info<br>launch-wizard-1 created 20                                                                                                    | ed<br>to all network interfaces. The name can't be edited aft<br>a-z, A-Z, 0-9, spaces, and:/()#,@[]+=&;{}!\$*<br>023-11-02T03:09:31.663Z                                                                                                    | ter the security group is created. Max length i                                                                                  |
| Security group name - requir<br>launch-wizard-1<br>This security group will be added<br>255 characters. Valid characters: a<br>Description - required Info<br>launch-wizard-1 created 20<br>Inbound Security Group R<br>Security group rule 1 (TCP,                                                                                                    | ed<br>to all network interfaces. The name can't be edited afr<br>a-z, A-Z, 0-9, spaces, and:/()#,@[]+=&;{}!\$*<br>023-11-02T03:09:31.663Z<br>Rules<br>22, 0.0.0.0/0)                                                                         | ter the security group is created. Max length i                                                                                  |
| Security group name - requir<br>launch-wizard-1<br>This security group will be added<br>255 characters. Valid characters: a<br>Description - required Info<br>launch-wizard-1 created 20<br>Inbound Security Group R<br>Security group rule 1 (TCP,<br>Type Info                                                                                                    | to all network interfaces. The name can't be edited afr<br>a-z, A-Z, 0-9, spaces, and:/()#,@[]+=&;{}!\$*<br>023-11-02T03:09:31.663Z<br>Rules<br>22, 0.0.0.0/0)<br>Protocol Info                                                              | ter the security group is created. Max length i Remove Port range Info                                                           |
| Security group name - requir<br>launch-wizard-1<br>This security group will be added<br>255 characters. Valid characters: a<br>Description - required Info<br>launch-wizard-1 created 20<br>Inbound Security Group F<br>Security group rule 1 (TCP,<br>Type Info<br>ssh                                                                                                    | to all network interfaces. The name can't be edited aft<br>a-z, A-Z, 0-9, spaces, and:/()#,@[]+=&;{}!\$*<br>023-11-02T03:09:31.663Z<br>Rules<br>22, 0.0.0.0/0)<br>Protocol Info                                                              | ter the security group is created. Max length i Remove Port range Info 22                                                        |
| Security group name - requir<br>launch-wizard-1<br>This security group will be added<br>255 characters. Valid characters: a<br>Description - required Info<br>launch-wizard-1 created 20<br>Inbound Security Group F<br>Security group rule 1 (TCP,<br>Type Info<br>ssh<br>Source type Info                                                                                                    | to all network interfaces. The name can't be edited aft<br>a-z, A-Z, 0-9, spaces, and:/()#,@[]+=&;{}!\$*<br>023-11-02T03:09:31.663Z<br>Rules<br>22, 0.0.0.0/0)<br>Protocol Info<br>TCP<br>Source Info                                        | ter the security group is created. Max length i Remove Port range Info 22 Description - optional Info                            |
| Security group name - requir<br>launch-wizard-1<br>This security group will be added<br>255 characters. Valid characters: a<br>Description - required Info<br>launch-wizard-1 created 20<br>Inbound Security Group R<br>Security group rule 1 (TCP,<br>Type Info<br>ssh<br>Source type Info<br>Anywhere                                                                                                    | to all network interfaces. The name can't be edited afr<br>a-z, A-Z, O-9, spaces, and:/()#,@[]+=&;{}!\$*<br>023-11-02T03:09:31.663Z<br>Rules<br>22, 0.0.0.0/0)<br>Protocol Info<br>TCP<br>Source Info<br>Q Add CIDR, prefix list or security | ter the security group is created. Max length i Remove Port range Info 22 Description - optional Info e.g. SSH for admin desktop |

once an EC2 instance is created, you can modify its associated security groups at any time.

Here are the steps to modify the inbound rules for a security group:

- 1. In the navigation pane, choose 'Security Groups'.
- 2. Select the security group that's associated with the EC2 instance.

# CEDXRouter

3. Choose the 'Inbound rules' tab, and then choose 'Edit inbound rules'.

4. In the dialog box, you can add, remove, or modify rules.

5. When you're done, choose 'Save rules'.

Please note that these changes will take effect immediately, and traffic that's not allowed by the rules is automatically dropped. Also, remember to follow best practices for security group rules to ensure your resources are protected.

| 6C2                           |                                                            |                                |                               |                                 |                         |                |                            |                    |
|-------------------------------|------------------------------------------------------------|--------------------------------|-------------------------------|---------------------------------|-------------------------|----------------|----------------------------|--------------------|
| Launch Templates              | Security Groups (1/4) Info                                 |                                |                               |                                 | C Actio                 | ns 🔻 Export se | curity groups to CSV 🔻 Cre | ate security group |
| Spot Requests                 | Eilter security arouns                                     |                                |                               |                                 |                         |                |                            | (1)0               |
| Savings Plans                 | C Fritter security groups                                  |                                |                               |                                 |                         |                |                            |                    |
| Reserved Instances            | ■ Name ♥                                                   | Security group ID ⊽            | Security group name 🗢         | VPC ID                          |                         | Owner          |                            | Outbound rules co. |
| Dedicated Hosts               | C3 Server                                                  | sg-052ac1a278d5f9855           | C3                            | vpc-604d1004 🔀                  | launch-wizard-1 create  | 967639219845   | 3 Permission entries       | 1 Permission entry |
| Capacity Reservations         | ALL ALL                                                    | sg-07a008866995d1e9f           | ALL OPEN                      | vpc-604d1004 🔀                  | launch-wizard-1 create  | 967639219845   | 1 Permission entry         | 1 Permission entry |
| New                           | Default                                                    | sg-ae8a67c8                    | default                       | vpc-604d1004 🛂                  | default VPC security gr | 967639219845   | 0 Permission entries       | 1 Permission entry |
| ▼ Images                      | -                                                          | sg-0a3bc33c4b22dde0e           | M4S-M6S                       | vpc-604d1004 🔀                  | M4S-M6S                 | 967639219845   | 4 Permission entries       | 1 Permission entry |
| AMIs -                        | 4                                                          |                                |                               | -                               |                         |                |                            |                    |
| AMI Catalog                   | sa-0522c12278d5f9855 - C3                                  |                                |                               |                                 |                         |                |                            |                    |
| ▼ Elastic Block Store         | sy ostaciations to                                         |                                |                               |                                 |                         |                |                            |                    |
| Volumes                       | Details Inhound rules                                      | Outhound rules Tags            |                               |                                 |                         |                |                            |                    |
| Snapshots                     | Details                                                    | Outbound rules lags            |                               |                                 |                         |                |                            |                    |
| Lifecycle Manager             |                                                            |                                |                               |                                 |                         |                |                            |                    |
| Network & Security            | Inhound rules (3)                                          |                                |                               |                                 |                         |                | C. Managa tags             | Edit inbound rules |
| Security Groups               | insound rates (3)                                          |                                |                               |                                 |                         |                | Manage tags                | Luit inbound rutes |
| Elastic IPs                   | Q Filter security group rules                              |                                |                               |                                 |                         |                |                            | < 1 > @            |
| Placement Groups              | Name ⊽                                                     | Security group rule ⊽          | IP version                    | Type 🗢                          | Protocol 🗸              | Port range     |                            | Description        |
| Key Pairs                     |                                                            | sgr-058c706cf8e95f178          | IPv4                          | Custom TCP                      | TCP                     | 54322          | 0.0.0.0/0                  | _                  |
| Network Interfaces            |                                                            | sgr-0435c3d446a03eb            | IPv4                          | Custom TCP                      | TCP                     | 54321          | 0.0.0.0/0                  | -                  |
| ▼ Load Balancing              |                                                            | sgr-0aa64623421178             | IPv4                          | SSH                             | TCP                     | 22             | 0.0.0.0/0                  | -                  |
| Load Balancers                | •                                                          |                                |                               |                                 |                         |                |                            | Þ                  |
| Edit inbound rule             | <b>2S Info</b><br>ng traffic that's allowed to reach the i | nstance.                       |                               |                                 |                         |                |                            |                    |
| Inbound rules Info            |                                                            |                                |                               |                                 |                         |                |                            |                    |
| Security group rule ID        | Type Info                                                  | Pro                            | tocol Info Port rang          | e Info Source Info              |                         | Des            | cription - optional Info   |                    |
| sgr-058c706cf8e95f178         | Custom TCP                                                 | ▼ TC                           | P 54322                       | Anywhere 🔻                      | ٩                       |                |                            | Delete             |
|                               |                                                            |                                |                               |                                 |                         |                |                            |                    |
|                               |                                                            |                                |                               |                                 | 0.0.0/0 X               |                |                            |                    |
| 0475-7-1446-07-1-04           |                                                            |                                |                               |                                 | 1                       |                |                            |                    |
| Sg1-0455C504468056094         | Custom TCP                                                 |                                | P 54321                       | Anywhere V                      | Q                       |                |                            | Delete             |
|                               |                                                            |                                |                               |                                 | 0.0.0/0 🗙               |                |                            |                    |
|                               |                                                            |                                |                               |                                 |                         |                |                            |                    |
| sgr-0aa64623421178228         | SSH                                                        | ▼ TC                           | P 22                          | Anywhere 🔻                      | Q                       |                |                            | Delete             |
|                               | di.                                                        |                                |                               |                                 | 0.0.0.0/0 X             |                |                            |                    |
|                               |                                                            |                                |                               |                                 |                         |                |                            |                    |
| Add rule                      |                                                            |                                |                               | -                               |                         |                |                            |                    |
|                               |                                                            |                                |                               |                                 |                         |                |                            |                    |
| ▲ Rules with source of 0.0.0. | .0/0 or ::/0 allow all IP addresses to a                   | ccess your instance. We recomm | nend setting security group n | ules to allow access from known | IP addresses only.      |                |                            | ×                  |
|                               |                                                            |                                |                               |                                 |                         |                |                            |                    |
|                               |                                                            |                                |                               |                                 |                         |                | Cancel Preview ch          | anges Save rules   |
|                               |                                                            |                                |                               |                                 |                         |                |                            |                    |

g. Launch Instance - click the launched instance,

### CEDAR SERIES 5G AGGREGATION ROUTER

# 

#### wwwcedarrouter.com

| unch-wizard-2 created 2                         | 2023-05-26T01:20:21.740Z               |                             |                                                          | · · · · · · · · · · · · · · · · · · ·                                                                    |
|-------------------------------------------------|----------------------------------------|-----------------------------|----------------------------------------------------------|----------------------------------------------------------------------------------------------------|
| ound security groups r<br>Security group rule 1 | ules<br>(TCP, 22, 0.0.0.0/0)           | Remove                      | hours of t2.micn<br>Regions in which<br>instance usage c | r hrst year includes 750<br>o (or t3.micro in the<br>1 t2.micro is unavailable)<br>on free tier AMIs per |
| e Info                                          | Protocol Info                          | Port range Info             | IOs, 1 GB of snar                                        | f EBS storage, 2 million<br>pshots, and 100 GB of                                                        |
| h                                               | ▼ ТСР                                  | 22                          | bandwidth to th                                          | e internet.                                                                                              |
| irce type Info                                  | Source Info                            | Description - optional Info |                                                          |                                                                                                    |
| nywhere                                         | ▼ Q. Add CIDR, prefix list or security | e.g. SSH for admin desktop  | Cancel                                                   | Launch instance                                                                                          |
|                                                 | 0.0.0/0 ×                              |                             |                                                          | Review commands                                                                                          |
|                                                 |                                        |                             |                                                          |                                                                                                    |
| EC2 \ Insta                                     | nces \ Launch an instance              |                             |                                                          |                                                                                                    |

# Success Successfully initiated launch of instance (i-0c08ed16f275795ff)

#### h. Start & Stop Terminate EC2

If you're not using the server all the time, you can stop the instance to save costs. When you need to use the instance again, you can start it. However, please note that once restarted, the server's public IPv4 will change. If you want your C3 server IP to remain consistent with your EC2 instance's IP, you might need to consider using Elastic IP. Elastic IP is a static IPv4 address provided by AWS that can be bound to any instance. Even if the instance is stopped and restarted, the Elastic IP remains unchanged. This way, you can ensure that the IP address remains the same no matter when the EC2 instance is started or stopped. But please note that while each AWS account has one free Elastic IP, AWS will charge a certain fee if the Elastic IP is not bound to a running instance. Therefore, it's best to release the Elastic IP when the EC2 instance additional not using to avoid fees.

| Instances (1/1) Info                              |                                 | C Connect                                               | Instance state 🔺                  |  |
|---------------------------------------------------|---------------------------------|---------------------------------------------------------|-----------------------------------|--|
| Q Find Instance by attribute or tag (case-sensiti | re)                             |                                                         | Stop instance                     |  |
| Instance ID = i-0c08ed16f275795ff X               | Clear filters                   |                                                         | Start instance<br>Reboot instance |  |
| ✓ Name ∠ ▼ Instance ID                            | Instance state  v Instance type | ▼ Status check Alarm status Availability Zone      ▼ Pu | Hibernate instance                |  |
| C3 Bonding Se i-0c08ed16f27579!                   | ff 🛛 🞯 Running 🏵 🤤 t2.micro     | Ø 2/2 checks passed No alarms + ap-southeast-1a ec2     | Terminate instance                |  |

| ere fro<br>ttps:// | om Windows OS w<br>www.chiark.greene | ith PuTTY , you<br>end.org.uk/~sgt | can download the<br>tatham/putty/lates | PuTTY here,<br>t.html           |                 | _            |
|--------------------|--------------------------------------|------------------------------------|----------------------------------------|---------------------------------|-----------------|--------------|
| ~                  | Name 🖊                               | ▽                                  | Instance ID                            | Instand                         | ce state 🛛 🗸    | Instance typ |
| ~                  | C3 Bonding Serv                      | er Example                         | i-0c08ed16f27579                       | 5ff 🛛 🛇 Run                     | ning 🍳 Q        | t2.micro     |
| Insta              | ance: <mark>i-0c08ed</mark>          | 1 <mark>6f275795ff</mark>          | f (C3 Bonding S                        | Server Example                  | ) =             |              |
| Insta              | ance: i-0c08ed                       | 16f275795ff                        | f <b>(C3 Bonding S</b>                 | Server Example<br>Status checks | )<br>Monitoring | g Tags       |

3. Ensure that the 'Port' is set to 22 and 'Connection type' is set to SSH.

4. In the 'Category' pane on the left, expand 'Connection', expand 'SSH', then 'Auth', select the Credentials,

5. Click 'Browse' and select the .ppk file that you saved earlier.

6. Click 'Open' to start the PuTTY session.

If a security alert about the host key is not cached for this server, choose 'Accept' to add the key to PuTTY's cache and connect to your instance.

| Real PuTTY Configuration                |                                                                               | ? ×                   | Reputity Configuration                                         |                                                                   | 7 X    |
|-----------------------------------------|-------------------------------------------------------------------------------|-----------------------|----------------------------------------------------------------|-------------------------------------------------------------------|--------|
| Category:                               |                                                                               |                       | Category:                                                      |                                                                   |        |
| - Session                               | Basic options for your PuTTY s                                                | session               | Keyboard                                                       | Credentials to authenticate                                       | with   |
| Logging<br>Terminal                     | Specify the destination you want to conr<br>Host <u>N</u> ame (or IP address) | Port                  | Bell<br>Features                                               | Public-key authentication<br>Private key file for authentication: |        |
| Rell<br>Features                        | Your EC2 Public IPv4 address                                                  | 22                    | Appearance                                                     | E:\Sys\Desktop\C3-SG.ppk                                          | Browse |
|                                         | Connection type:                                                              |                       | Behaviour                                                      | Certificate to use with the private key:                          |        |
| - Window                                | ● <u>S</u> SH ○ Se <u>r</u> ial ○ Other: Telr                                 | net 🗸                 | Translation                                                    |                                                                   | Browse |
| Behaviour<br>Translation<br>D Selection | Load, save or delete a stored session<br>Sav <u>e</u> d Sessions              |                       | Colours                                                        | Plugin to provide authentication respons<br>Plugin command to run | ies    |
|                                         | Default Settings                                                              | Load<br>Sa <u>v</u> e | Proxy<br>SSH<br>Kex<br>Host keys<br>Cipher<br>Auth<br>Credenti |                                                                   |        |
| Rlogin<br>SUPDUP                        | Close window on e <u>x</u> it:<br>Always Never  Only on                       | clean exit            | TTY<br>X11                                                     |                                                                   | 7      |
| About Help                              | Open                                                                          | Cancel                | About Help                                                     | Open                                                              | Cancel |

# CEDXRouter

login as ubuntu, type sudo –s switch to root, by below commands (this commands may update, please contact with the seller or our tech support to get the latest) to install the bonding software,

wget https://gitee.com/link4all\_admin/vps/raw/master/debian\_ubuntu\_install.sh -O debian\_ubuntu\_install.sh && sh debian\_ubuntu\_install.sh

```
Proot@ip-172-31-17-189: ~
                                                                              X
                                                                         🛃 login as: ubuntu
 Authenticating with public key "C3-SG"
Welcome to Ubuntu 18.04.6 LTS (GNU/Linux 5.4.0-1061-aws x86_64)
 * Documentation: https://help.ubuntu.com
 * Management:
                 https://landscape.canonical.com
                  https://ubuntu.com/advantage
 * Support:
  System information as of Thu Nov 2 03:34:39 UTC 2023
  System load:
               0.0
                                  Processes:
                                                       93
  Usage of /: 15.0% of 7.69GB Users logged in:
  Memory usage: 20%
                                 IP address for eth0: 172.31.17.189
  Swap usage:
               08
0 updates can be applied immediately.
The programs included with the Ubuntu system are free software;
the exact distribution terms for each program are described in the
individual files in /usr/share/doc/*/copyright.
Ubuntu comes with ABSOLUTELY NO WARRANTY, to the extent permitted by
applicable law.
To run a command as administrator (user "root"), use "sudo <command>".
See "man sudo root" for details.
ubuntu@ip-172-31-17-189:~$ sudo -s
root@ip-172-31-17-189:~# wget https://gitee.com/link4all admin/vps/raw/master/de
bian ubuntu install.sh -O debian ubuntu install.sh && sh debian ubuntu install.s
```

when in installing, if any promotion, type Y and click Enter to continue

iptables-persistent netfilter-persistent 0 upgraded, 2 newly installed, 0 to remove and 3 not upgraded. Need to get 13.8 kB of archives. After this operation, 89.1 kB of additional disk space will be used. Do you want to continue? [Y/n] y

**Reboot** the EC2 server by reboot command after the bonding software installed.

install.sh: 99: echo Success, please allow TCP ports 59999, 60011 (for network bondin root@ip-172-31-12-224:/home/ubuntu# reboot

To check your server port open status by http://adminkit.net/telnet.aspx

54.

54321

Connect

Connection Status : Connection to 54. - on port 54321 was successfull